## ORIENTAÇÕES PARA GERAÇÃO DA GRU

Abrir a página: <u>http://www.ifes.edu.br/</u> ou <u>http://st.ifes.edu.br/</u> - GRU

## GUIA DE RECOLHIMENTO DA UNIÃO

| GRU - IMPRESSÃO                                                                                                   |                                                                                                    |
|----------------------------------------------------------------------------------------------------|----------------------------------------------------------------------------------------------------|
| Antes de iniciar o preenchimento para impress<br>Unidade Gestora (UG), o código da Gestão, o<br>valor a ser pago. | ião da GRU, tenha em mãos todas as informações necessárias como, por exemplo, o código da<br>o Código de Recolhimento, o Número de Referência (se for de preenchimento obrigatório) e o |
| Essas informações deverão ser obtidas pelo<br>Universidades, Ministérios, entre outros).                          | contribuinte junto ao Órgão Público favorecido pelo pagamento (por exemplo, Tribunais,                                                                                                  |
| Para acessar as instruções de preenchimento                                                                       | da GRU Simples, clique aqui. 26406                                                                                                    |
| Para acessar as instruções de preenchimento                                                                       | da GRU Judicial, clique aqui,<br>158426                                                                                                    |
| Unidade Gestora (UG) <sup>(2)</sup>                                                                               | 426                                                                                                    |
| Gestão 264                                                                                                    | 106-INST.FED.DE EDUC.,CIENC.E TEC.DO ESP.SANTO                                                                                                    |
| Nome da Unidade INS                                                                                               | T.FED. ESPIRITO SANTO/CAMPUS SANTA TEREBA                                                                                                    |
| Código de Recolhimento @                                                                                          | 332-2 - SERVIÇOS EDUCACIONAIS                                                                                                    |
| Avançar Limpar Clicar                                                                                             | em <b>AVANÇAR</b> para preencher os demais dados                                                                                                    |
| Somente os campos acompanhado                                                                                     | s por (*) são de preenchimento obrigatório.                                                                                                    |
| Número de Referência 🍘<br>1 (*)                                                                                   | CAMPO OBRIGATÓRIO                                                                                                    |
| Competência (mm/aaaa) 🎱                                                                                           | Refere-se ao mês atual e ano:                                                                                                    |
|                                                                                                    | Exemplo: 04/2018; 05/2018 e assim sucessivamente.                                                                                                    |
| Vencimento (dd/mm/aaaa) 🎱                                                                                         |                                                                                                    |
| CNPJ ou CPF do Contribuinte                                                                                       |                                                                                                    |
| (*) CA                                                                                                    | MPO OBRIGATÓRIO                                                                                                    |
| Nome do Contribuinte / Recolhedo                                                                                  | r                                                                                                    |
|                                                                                                    | (*) CAMPO OBRIGATÓRIO                                                                                                    |
| (=)Valor Principal (*) CAMPO                                                                                      | OBRIGATÓRIO                                                                                                    |
| (-)Descontos/Abatimentos                                                                                          |                                                                                                    |
| (-)Outras Deduções                                                                                                |                                                                                                    |
| (+)Mora/Multa                                                                                                    |                                                                                                    |
| (+)Juros/Encargos                                                                                                 |                                                                                                    |
| (+)Outros Acréscimos                                                                                              |                                                                                                    |
| (=)Valor Total @ (*) CAMPO                                                                                        | OBRIGATÓRIO                                                                                                    |
| Selecione uma oncão de geração:                                                                                   | · OBRIGATORIO                                                                                                    |
| Geração em HTML (recomendada)                                                                                     |                                                                                                    |
| Selecionando a opção Geração em PI                                                                                | DF ou <b>Baixar PDF</b> , para visualizar a GRU, você precisará de um programa específico para visualiza                                                                                |
| Verifique se ele está instalado em seu                                                                            | computador. Caso não esteja, clique na imagem para instalá-lo. 🎦 🕬                                                                                                    |
|                                                                                                    |                                                                                                    |
| Sair Emitir GRU                                                                                                   | Limpar Clicar em EMITIR GRU para gerar o boleto                                                                                                    |
| ATENÇÃO!                                                                                                    |                                                                                                    |

O usuário deverá apresentar comprovante de pagamento por e-mail da biblioteca ou pessoalmente no setor de atendimento da biblioteca para que seja efetuada a baixa do débito.